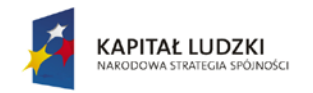

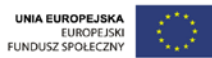

Publikacja współfinansowana ze środków Unii Europejskiej w ramach Europejskiego Funduszu Społecznego

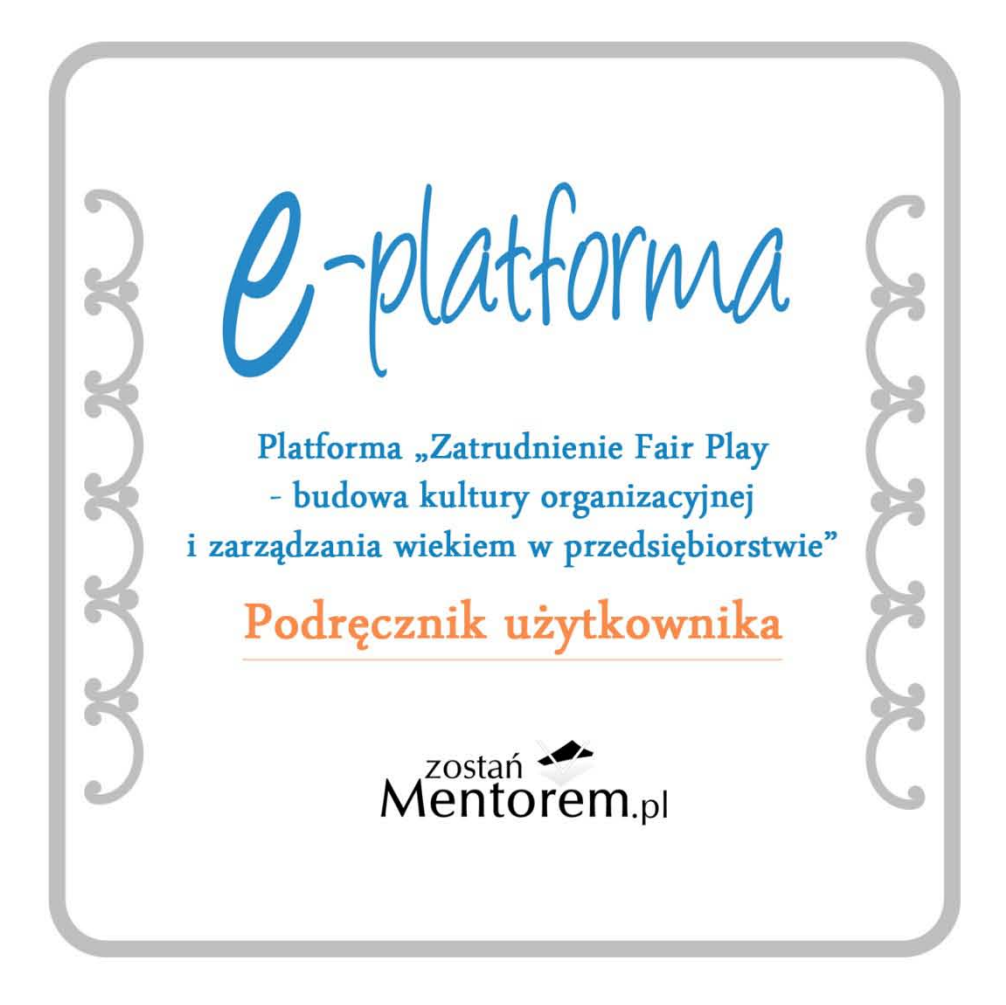

wersja testowa

Warszawa, 28 maja 2013

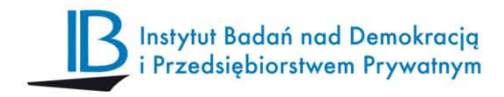

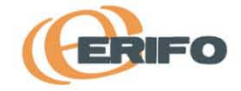

#### Adres internetowy platformy "Zatrudnienie Fair Play": http://zfp.kig.pl http://www.zostanmentorem.pl

#### 1. Do czego służy oprogramowanie Platforma "Zatrudnienie Fair Play – budowa kultury organizacyjnej i zarządzania wiekiem w przedsiębiorstwie"?

- Do budowy kompleksowej strategii zarządzania zasobami ludzkimi z uwzględnieniem strategii zarządzania wiekiem i mentoringu w oparciu o standard "Zatrudnienie Fair Play" (standard ZFP).
- Do budowy umiejętności jak zostać i funkcjonować jako zakładowy mentor człowiek, który ułatwia procesy adaptacji zawodowej pracowników i dzieli się doświadczeniem.
- Do budowy wiedzy jak wykorzystać dobre praktyki zarządzania wiekiem do budowy współpracującej organizacji, która jest podstawą konkurencyjnego przedsiębiorstwa.

#### 2. Z jakich elementów składa się platforma ZFP?

- Internetowy generator kompleksowej strategii zarządzania zasobami ludzkimi z uwzględnieniem strategii zarządzania wiekiem i mentoringu w oparciu o standard ZFP.
- Interaktywna platforma e-learningowa "Zostań mentorem", na której udostępnione są kursy wspomagające przygotowanie się pracowników 50+ do roli mentorów.
- Cztery publikacje: 1) Podręcznik "Standard "Zatrudnienie Fair Play". Odpowiedzialne zarządzanie zasobami ludzkimi z uwzględnieniem zarządzania wiekiem.", 2) Podręcznik "Zostań mentorem", 3) Publikacja "Dobre praktyki w zarządzaniu wiekiem i zasobami ludzkimi ze szczególnym uwzględnieniem pracowników 50+", 4) Podręcznik użytkownika Platformy ZFP.

## 3. Wygląd podstawowego interfejsu

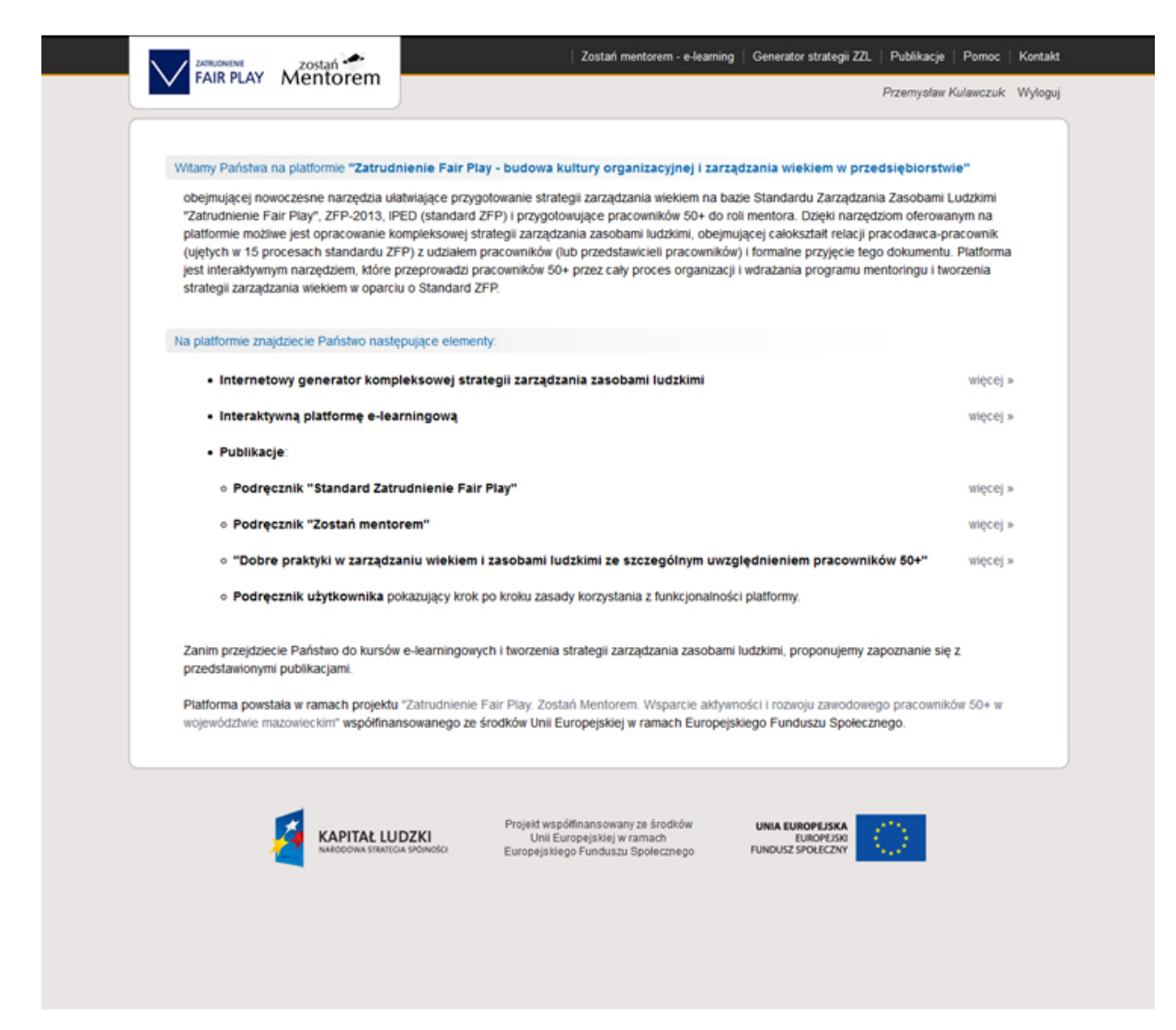

Na stronie głównej zawarte są informacje o celu i zawartości platformy, panel rejestracji i logowania oraz zakładki do generatora strategii, kursów e-learningowych oraz publikacji. Jest również zakładka pomoc i kontakt. W dolnej części opisu znajduje się napis pozwalający na przejście na stronę główną projektu.

Główna strona projektu

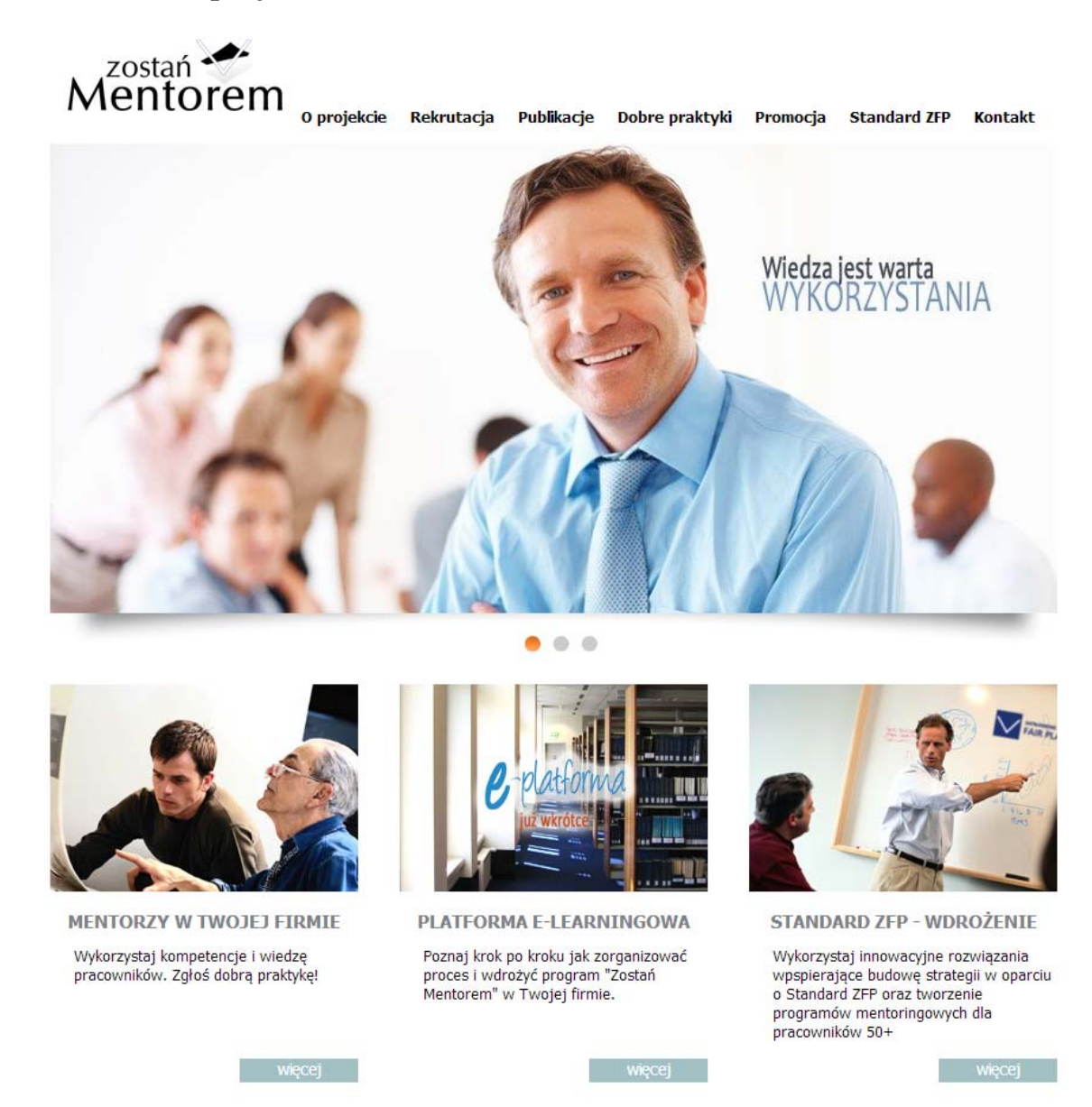

Powrót na stronę platformy elektronicznej następuje poprzez kliknięcie na środkowe zdjęcie z napisem e-platforma.

http://zfp.kig.pl

#### 4.Panel rejestracji i logowania

| cardenial octionic mano |                        |                                                                   |                               |      |
|-------------------------|------------------------|-------------------------------------------------------------------|-------------------------------|------|
|                         | ② Zarejestru           | j konto do istniejącej firmy 🧶 Zarejest                           | ruj nową firmę                |      |
|                         | Dane firmy             |                                                                   |                               |      |
|                         | Nazwa firmy:           |                                                                   |                               |      |
|                         | Adres:                 |                                                                   |                               |      |
|                         | Kod pocztowy:          |                                                                   |                               |      |
|                         | Miasto:                |                                                                   |                               |      |
|                         | NIP firmy:             | [                                                                 |                               |      |
|                         | Dane do logowan        | ia                                                                |                               |      |
|                         | Imię;                  |                                                                   |                               |      |
|                         | Nazwisko:              |                                                                   |                               |      |
|                         | Email:                 |                                                                   |                               |      |
|                         | Hasło:                 | _                                                                 |                               |      |
|                         | Powtórz hasło:         | 6-                                                                |                               |      |
|                         |                        | Zarejestruj sie                                                   |                               |      |
|                         |                        |                                                                   |                               |      |
|                         |                        |                                                                   |                               |      |
|                         |                        |                                                                   |                               |      |
| KAPIT                   | AŁ LUDZKI              | Projekt współfinansowany ze środków<br>Unii Europejskiej w ramach | UNIA EUROPEJSKA<br>EUROPEJSKI | 63   |
| NARODON                 | IA STRATECIA SPOLNOSCI | Europejskiego Funduszu Społecznego                                | FUNDUSZ SPOŁECZNY             | 1999 |
|                         |                        |                                                                   |                               |      |

Panel rejestracji zawiera rubryki do wypełnienia przez użytkownika. Po wypełnieniu ich użytkownik klika w pole zarejestruj się i dostarcza dane administratorowi portalu. Najpierw rejestruje się nową firmę, potem nowe konto do istniejącej firmy. Użytkownik może też zarejestrować kolejne konto do istniejącej firmy. Dane są bezpieczne i zaszyfrowane. Następnie w ciągu 24 godzin administrator przekazuje użytkownikowi informację o zarejestrowaniu i użytkownik może się logować i w pełni korzystać z portalu. Korzysta się wówczas tylko z logowania.

# Logowanie

| FAIR PLAY   | Mentorem |             | Zostar                                                                   | n meritorem - e-learning                        | Generator stratega 22                              | C Publikacje | Zarejestruj | Zaloguj |
|-------------|----------|-------------|--------------------------------------------------------------------------|-------------------------------------------------|----------------------------------------------------|--------------|-------------|---------|
| Zaloguj się |          |             |                                                                          |                                                 |                                                    |              |             |         |
|             |          | Adres email |                                                                          |                                                 |                                                    |              |             |         |
|             |          | Hasio       | Zaionui                                                                  | sin in                                          |                                                    |              |             |         |
|             |          |             | zaogoj                                                                   | 24                                              |                                                    |              |             |         |
|             |          |             |                                                                          |                                                 |                                                    |              |             |         |
|             |          |             |                                                                          |                                                 |                                                    |              |             |         |
|             |          |             |                                                                          |                                                 |                                                    |              |             |         |
|             |          |             |                                                                          |                                                 |                                                    |              |             |         |
|             |          | DZKI        | Projekt współfinansow<br>Unii Europejskiej<br>Europejskiego Europejskiej | vany ze środków<br>j w ramach<br>uru Roolecmaco | UNIA EUROPEJSKA<br>EUROPEJSKI<br>FUNDUSZ SPOŁECZNY | $\odot$      |             |         |
|             |          |             | enicketsus 80 v europa                                                   | an sharensa                                     |                                                    |              |             |         |
|             |          |             |                                                                          |                                                 |                                                    |              |             |         |
|             |          |             |                                                                          |                                                 |                                                    |              |             |         |
|             |          |             |                                                                          |                                                 |                                                    |              |             |         |
|             |          |             |                                                                          |                                                 |                                                    |              |             |         |
|             |          |             |                                                                          |                                                 |                                                    |              |             |         |
|             |          |             |                                                                          |                                                 |                                                    |              |             |         |
|             |          |             |                                                                          |                                                 |                                                    |              |             |         |

Logowanie przeprowadza się przy wykorzystaniu adresu poczty elektronicznej oraz wcześniej zarejestrowanego hasła.

## 5. Korzystanie z Kursów e-learningowych "Zostań Mentorem"

#### Strona główna kursów

| Test został zapisany     Kursy      Mentoring     Coaching                                                                                                    | Interaktywna platforma e-learningowa zostala pomyślana jako pomoc w przygotowaniu się pracowników 50+ do<br>roli mentorów, poszerzenie ich kompetencji i wiedzy ogólnej, a tym samym jako wsparcie w tworzeniu programów<br>mentoringowych i ich skutecznym wdrażaniu. Dzieki umieszczonemu na platformie testowi wiedzy (który należy                                                                                                    |
|----------------------------------------------------------------------------------------------------|----------------------------------------------------------------------------------------------------|
| S Przywództwo     Motywacja     S Adaptacja zawodowa     Mortor rzecznikiem     pracownika     Zarządzanie czanem     Wynika     Organizacja pracy     Podejmowanie docyzji     Zarządzanie wiekiem     Wynik ogólny     Mentoring     Przywództwo     Motywacja     Adaptacja zawodowa     Mentor rzecznikiem     pracywnika     Zarządzanie czanem     Organizacja pracy     Podejmowanie docyzji     Zarządzanie czanem | <ul> <li>wypelnić, aby przejść do kursów) użytkownicy platformy mogą poznać swoje luki w poszczególnych obszarach i uzupelnić je poprzez zapoznanie się z zestawem kursów.</li> <li>Platforma zawiera następujące kursy e-learningowe: <ol> <li>Mentoring</li> <li>Coaching</li> <li>Przywództwo</li> <li>Motywacja</li> <li>Adaptacja zawodowa</li> <li>Mentor jako rzecznik interesów</li> <li>Zarządzanie czasem</li> <li>Organizacja pracy</li> <li>Podejmowanie decyzji</li> <li>Zarządzanie wiekiem</li> </ol> </li> <li>Po przejściu danego kursu użytkownik ponownie wypełnia test wiedzy dotyczący danego kursu, co pozwala sprawdzić poziom wzrostu wiedzy w stosunku do stanu wyjściowego. Skorzystanie z platformy e-learnignowej wspiera także wydłużenie wieku aktywności zawodowej paracowników 50+ poprzez otwarcie przed nimi nowej perspektywy zawodowej, jaką jest rola mentora. Zapraszamy1</li> </ul> |

Strona główna kursów zawiera określenie celowości zostania mentorem, spis kursów, opis sposobu realizacji kursów i wypełniania testu wiedzy po każdym kursie, a po lewej stronie zakładki do testu wiedzy i poszczególnych kursów (działają przez wejście wskaźnikiem na nazwy).

# Test wiedzy

|                                                                                                    |                                                                                                    | Przemysław K   | ulawczuk: Wyłog |
|----------------------------------------------------------------------------------------------------|----------------------------------------------------------------------------------------------------|----------------|-----------------|
| Test wiedzy                                                                                                    | Wypełnij test wiedzy, po zapisaniu odpowiedzi rozpoczniesz kurs                                                                                          | ιy.            |                 |
| <ul> <li>Wypełnij test</li> </ul>                                                                                                    | Które z przedstawionych stwierdzeń są prawdziwe?                                                                                                    |                |                 |
| Kursy                                                                                                    | Pierwowzprem wspókzesnego mentora był jeden z bohaterów "llady" Homera                                                                                   | Prawta         | C Faltz         |
| 1. Mentoring                                                                                                    | Podstawą relacji mentor - podopieczny powinny być szacunek i zaufanie                                                                                    | Prawda         | C Falsz         |
| 3. Przywództwo                                                                                                    | Mentoring jest relacia, w której korzyści odnosi tylko jedna strona - Twój podopieczny                                                                   | O Prawda       | C Falsz         |
| <ol> <li>Motywacja zawodowa</li> <li>Adaptacja zawodowa</li> <li>Mentor rzecznikiem pracownika</li> <li>Zarzedrzeja czesam</li> </ol> | Proces mentoringu składa się z 4 etapów przygotowania, negocjacji, umożiwiania i<br>zamykania                                                            | O Prawda       | O Falsz         |
| <ol> <li>Organizacja pracy</li> <li>Podejmowanie decyzji</li> <li>Zarządzanie wiekiem</li> </ol>                                      | Które z przedstawionych stwierdzeń są prawdziwe? Co należy zrobić przed<br>mentoringowego?                                                               | d wdrożeniem p | rogramu         |
| J                                                                                                    | Zapewnić zaangażowanie kierownictwa organizacji                                                                                                    | 🔿 Prawda       | C Falsz         |
|                                                                                                    | Zapewnić zaangażowanie tylko beneficjentów programu mentoringowego                                                                                       | 🗇 Prawda       | 🗇 Falsz         |
|                                                                                                    | Dostosować program mentoringowy do innych programów prowadzonych w<br>organizacji                                                                        | 🗇 Prawda       | 🖲 Falsz         |
|                                                                                                    | Zapewnić zaangażowanie wszystkich członków organizacji                                                                                                   | 🗢 Prawda       | C Falsz         |
|                                                                                                    | Stworzyć zasady rekrutacji uczestników programu mentoringowego, znane tylko<br>wybranym                                                                  | 🔘 Prawda       | 🖱 Falsz         |
|                                                                                                    | Przygotować mentorów poprzez szkolenia itp.                                                                                                    | Prawda         | C Falsz         |
|                                                                                                    | Stworzyć system wparcia dla mentorów i podopiecznych np. poprzez dostosowanie<br>obowiązków zawodowych mentora do nowych zadań, organizację spotkań itp. | O Prawda       | © Falsz         |
|                                                                                                    | Które z przedstawionych stwierdzeń są prawdziwe?                                                                                                    |                |                 |
|                                                                                                    | Chęć współpracy z mentorem może być różna na poszczególnych szczeblach kariery                                                                           | 🔿 Prawda       | C Falsz         |
|                                                                                                    | Łączenie funkcji mentora z funkcją bezpośredniego zwierzchnika jest świetnym<br>pomysłem                                                                 | O Prawda       | O Falsz         |
|                                                                                                    | Podstawowa zasada udziału w programie i relacji mentor-podopieczny, powinna<br>brzmieć: dla każdej ze stron przystąpienie do programu jest dobrowolne    | O Prawda       | O Falsz         |
|                                                                                                    | Najlepsze rezultaty daje dobrowolny dobór mentora i podopiecznego                                                                                        | Prawda         | 🕑 Falsz         |
|                                                                                                    | Różnica doświadczeń zawodowych pomiędzy mentorem a podopiecznym powinna być<br>niewielka                                                                 | O Prawda       | C Falsz         |
|                                                                                                    | Które z przedstawionych stwierdzeń są prawdziwe? Mentor reprezentuje s<br>wobec:                                                                         | wojego podopie | ecznego         |
|                                                                                                    | Bezpośredniego przełożonego                                                                                                    | 🗇 Pravda       | C Falsz         |
|                                                                                                    | Wober watz miasta                                                                                                    | P Prawta       | C Faitz         |

Użytkownik wypełnia test wiedzy. Trzeba wypełnić wszystkie pola, aby przejść do kursów.

### Wypelniony test wiedzy

| Test został zapisany                                                                                                    | Test wiedzy zakończony wynikiem 211 / 479 punktów. Możesz rozp                                                                                           | ocznąć i | kursy.    |          |       |
|----------------------------------------------------------------------------------------------------|----------------------------------------------------------------------------------------------------|----------|-----------|----------|-------|
| Kursy                                                                                                    | Które z przedstawionych stwierdzeń są prawdziwe?                                                                                                    |          |           |          |       |
| 1. Mentoring                                                                                                    | Bionumenter understand method bil inder a behaterie Tistef Komera                                                                                        |          | formula . | <u>َ</u> | -     |
| 3. Przywództwo                                                                                                    | Prenvowzorem wspoczesnego meniora byr jeden z bonaletow nady nomera<br>Rodetska relacii mentor podenieczny odvineu był zzacunak i zaufania               |          | Prawda    |          | Faisz |
| <ol> <li>Motywacja</li> <li>Adaptacja zawodowa</li> </ol>                                                                                  | Hantorine just relacia un którni kormáni odnari bitko jadna strona. Tudi notoniarznu                                                                     |          | Prawua    | 6        | Faist |
| <ol> <li>Mentor rzecznikiem<br/>pracownika</li> <li>Zarządzanie czasem</li> <li>Organizacja pracy</li> <li>Podejmowanie decyzji</li> </ol> | Proces mentoringu składa się z 4 etapów: przygotowania, negocjacji, umożliwiania i<br>zamykania                                                          |          | Prawda    | 0        | Falsz |
| 10. Zarządzanie wiekiem<br>Wyniki                                                                                                    | Które z przedstawionych stwierdzeń są prawdziwe? Co należy zrobić przed<br>mentoringowego?                                                               | d wdroż  | teniem p  | orogr    | amu   |
| Wynik ogólny                                                                                                    | Zapewnić zaangażowanie kierownictwa organizacji                                                                                                    |          | Prawda    | ۲        | Falsz |
|                                                                                                    | Zapewnić zaangażowanie tylko beneficientów programu mentoringowego                                                                                       |          | Prawda    | ۲        | Falsz |
|                                                                                                    | Dostosować program mentoringowy do innych programów prowadzonych w<br>organizacji                                                                        |          | Prawda    | ۲        | Falsz |
|                                                                                                    | Zapewnić zaangażowanie wszystkich członków organizacji                                                                                                   |          | Prawda    | ۲        | Falsz |
|                                                                                                    | Stworzyć zasady rekrutacji uczestników programu mentoringowego, znane tylko<br>wybranym                                                                  |          | Prawda    | ۲        | Falsz |
|                                                                                                    | Przygotować mentorów poprzez szkolenia itp.                                                                                                    |          | Prawda    | ۲        | Falsz |
|                                                                                                    | Stworzyć system wparcia dla mentorów i podopiecznych np. poprzez dostosowanie<br>obowiązków zawodowych mentora do nowych zadań, organizację spotkań ltp. |          | Prawda    | ۲        | Falsz |
|                                                                                                    | Które z przedstawionych stwierdzeń są prawdziwe?                                                                                                    |          |           |          |       |
|                                                                                                    | Chęć współpracy z mentorem może być różna na poszczególnych szczeblach kariery                                                                           |          | Prawda    | ۲        | Falsz |
|                                                                                                    | Łączenie funkcji mentora z funkcją bezpośredniego zwierzchnika jest świetnym<br>pomysłem                                                                 |          | Prawda    | ۲        | Falsz |
|                                                                                                    | Podstawowa zasada udziału w programie i relacji mentor-podopieczny, powinna<br>brzmieć: dla każdej ze stron przystąpienie do programu jest dobrowolne    |          | Prawda    | ۲        | Falsz |
|                                                                                                    | Najlepsze rezultaty daje dobrowolny dobór mentora i podopiecznego                                                                                        |          | Prawda    | ۲        | Falsz |
|                                                                                                    | Różnica doświadczeń zawodowych pomiędzy mentorem a podopiecznym powinna być<br>niewielka                                                                 |          | Prawda    | ۲        | Falsz |
|                                                                                                    | Które z przedstawionych stwierdzeń są prawdziwe? Mentor reprezentuje s                                                                                   | wojego   | podopi    | eczn     | ego   |
|                                                                                                    | wobec:                                                                                                    |          |           |          |       |

Po wypełnieniu testu system pokazuje nam wynik w punktach na 331. Przy wypełnianiu wszystkich odpowiedzi na nie wynik wychodzi 149 punktów, przy wypełnianiu na tak wynik wychodzi 182 punkty. Przy wypełnianiu nielosowym nadwyżka punktów powyżej połowy całości (ponad 166) świadczy o rzeczywistym poziomie wiedzy.

#### Strona główna pierwszego kursu "Mentoring"

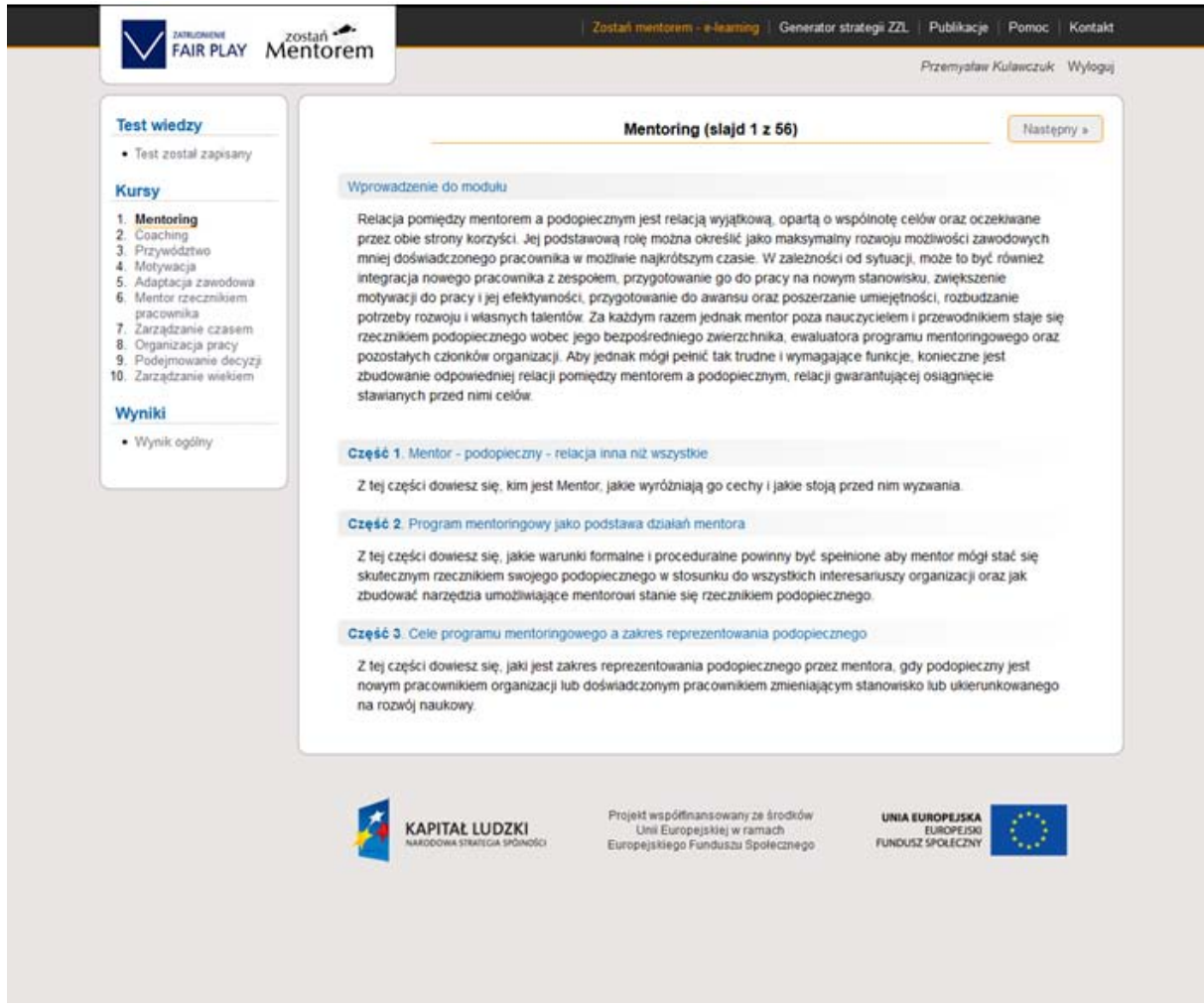

Na stronie głównej pierwszego kursu przedstawiony jest cel kursu oraz jego zakres. Kursy są zorganizowane za pomocą slajdów oraz ćwiczeń polegających na wypełnianiu testów ćwiczeniowych.

## Test na zakończenie kursu Mentoring

| Test wiedzy                                                         | Mentoring                                                                                                    |               |            |
|---------------------------------------------------------------------|----------------------------------------------------------------------------------------------------|---------------|------------|
| <ul> <li>Test został zapisany</li> </ul>                            |                                                                                                    |               |            |
| Kursy                                                               | Test zakończony wynikiem 25 / 39 punktów. Zapoznaj się z prawidłowymi                                                                                                    | odpowiedzian  | si.        |
| 2. Coaching<br>3. Przywództwo                                       | 1 Które z przedstawionych stwierdzeń sa prawdziwa?                                                                                                    |               |            |
| <ol> <li>Motywacja</li> <li>Adaptacja zawodowa</li> </ol>           |                                                                                                    |               | 100 - 1    |
| <ol> <li>Mentor rzecznikiem<br/>pracownika</li> </ol>               | Pierwowzorem współczesnego mentora był jeden z bohaterów "liady" Homera                                                                                                    | Prawda        | Falsz      |
| 7. Zarządzanie czasem                                               | Podstawą relacji mentor - podopieczny powinny być szacunek i zaufanie                                                                                                    | Prawda        | Fałsz      |
| <ol> <li>Organizacja pracy</li> <li>Podejmowanie decyzji</li> </ol> | Mentoring jest relacją, w której korzyści odnosi tylko jedna strona - Twój podopieczny                                                                                     | Prawda        | Falsz      |
| 10. Zarządzanie wiekiem                                             | <ul> <li>Proces mentoringu skiada się z 4 etapów: przygotowania, negocjacji, umożliwiania i<br/>zamykania</li> </ul>                                                       | Prawda        | O Falsz    |
| • Wynik opdiny                                                      |                                                                                                    |               |            |
| Mentoring                                                           | <ol><li>Które z przedstawionych stwierdzeń są prawdziwe? Co należy zrobić prze<br/>mentoringowego?</li></ol>                                                               | ed wdrożenier | n programu |
|                                                                     | Zapewnić zaangażowanie kierownictwa organizacji                                                                                                    | Prawda        | 🔿 Fałsz    |
|                                                                     | Xapewnić zaangażowanie tylko beneficjentów programu mentoringowego                                                                                                    | Prawda        | 🗇 Falsz    |
|                                                                     | <ul> <li>Dostosować program mentoringowy do innych programów prowadzonych w<br/>organizacji</li> </ul>                                                                     | Prawda        | O Falsz    |
|                                                                     | Zapewnić zaangażowanie wszystkich członków organizacji                                                                                                    | Prawda        | C Falsz    |
|                                                                     | Stworzyć zasady rekrutacji uczestników programu mentoringowego, znane tylko<br>wybranym                                                                                    | Prawda        | O Falsz    |
|                                                                     | Przygotować mentorów poprzez szkolenia itp.                                                                                                    | Prawda        | 🖯 Falsz    |
|                                                                     | Stworzyć system wparcia dia mentorów i podopiecznych np. poprzez dostosowanie<br>obowiązków zawodowych mentora do nowych zadań, organizację spotkań itp.                   | Prawda        | 🗇 Falsz    |
|                                                                     | 3. Które z przedstawionych stwierdzeń są prawdziwe?                                                                                                    |               |            |
|                                                                     | Cheć współpracy z mentorem może być różna na poszczególnych szczeblach kariery                                                                                             | Prawda        | C Falsz    |
|                                                                     | Lączenie funkcji mentora z funkcją bezpośredniego zwierzchnika jest świetnym     pomysłem                                                                                  | Prawda        | O Falsz    |
|                                                                     | <ul> <li>Podstawowa zasada udziału w programie i relacji mentor-podopieczny, powinna<br/>brzmieć: dla każdej ze stron przystąpienie do programu jest dobrowolne</li> </ul> | Prawda        | 🔿 Fałsz    |
|                                                                     | Najlepsze rezultaty daje dobrowolny dobór mentora i podopiecznego                                                                                                    | Prawda        | 🔿 Falsz    |
|                                                                     | Róźnica doświadczeń zawodowych pomiędzy mentorem a podopiecznym powinna być<br>niewielka                                                                                   | Prawda        | O Faisz    |

Po wypełnieniu testu zapisujemy go i otrzymujemy wynik. Wadliwe odpowiedzi zaznaczono czerwonymi krzyżykami a prawidłowe zielonymi symbolami.

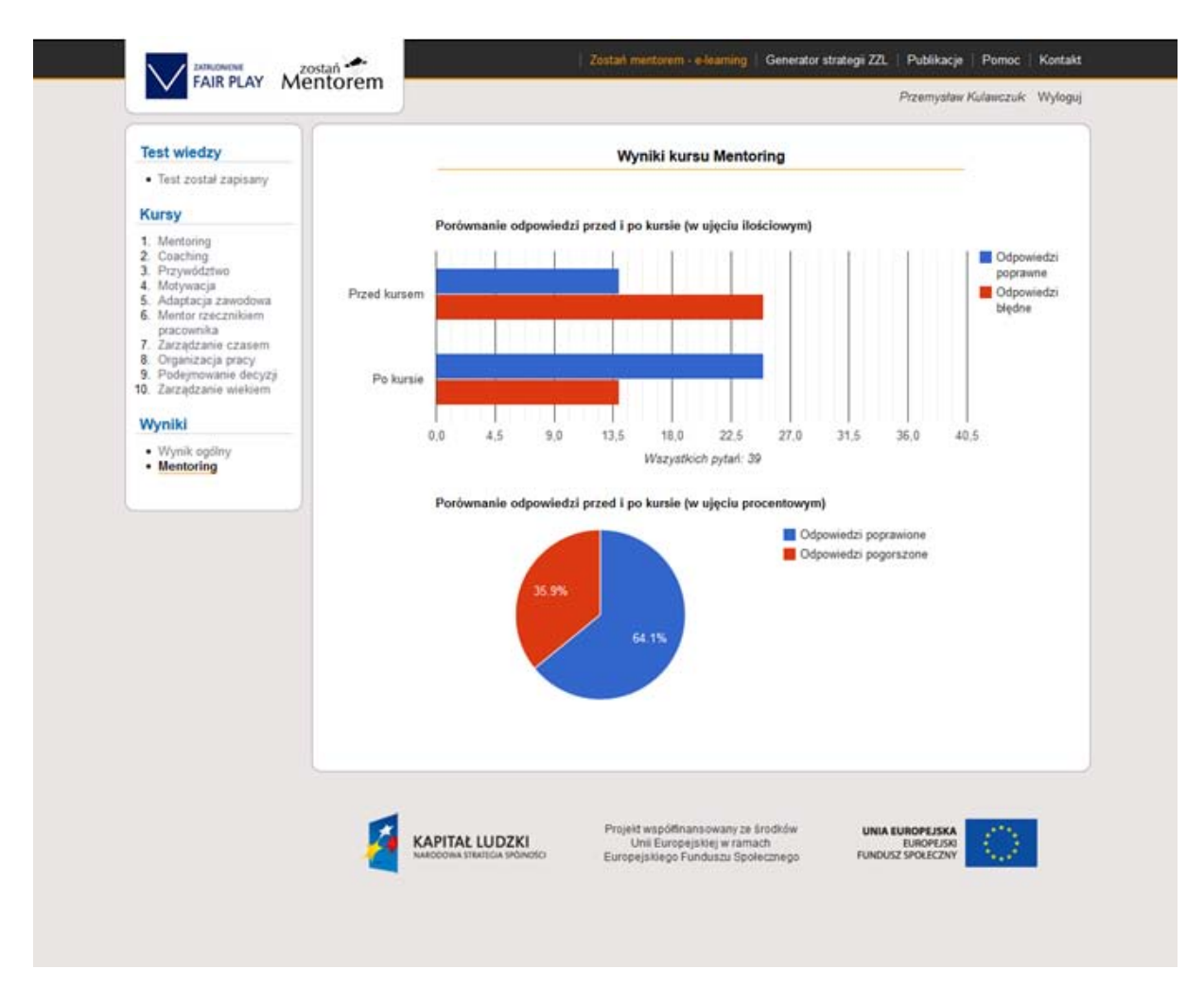

## Poprawa wyniku po ukończeniu kursu e-learningowego – Wizualizacja

W lewym panelu znajduje się zakładka "Wyniki", pod nią należy kliknąć w pole z nazwą kursu i pojawia się wizualizacja, która pokazuje w jakim stopniu poprawie uległ wynik kursu w wyniku uczestnictwa w e-learningu. Wynik poprawy ogólnej będzie widoczny dopiero po ukończeniu ostatniego kursu.

## Test, który nie uzyskał minimum 60%

|                                                                                 |                                                                                                    | Przemysław Ku    | lawczuk Wy |
|---------------------------------------------------------------------------------|----------------------------------------------------------------------------------------------------|------------------|------------|
| Test wiedzy                                                                     | Adaptacja zawodowa                                                                                                    |                  |            |
| <ul> <li>Test został zapisany</li> </ul>                                        |                                                                                                    |                  |            |
| Kursy                                                                           | Test zakończony wynikiem 14 / 34 punkty (poniżej 60%). Sugerujemy ponown                                                 | e wypełnienie te | estu.      |
| 1. Mentoring<br>2. Coaching<br>3. Demonderham                                   |                                                                                                    |                  |            |
| 4. Motywacja                                                                    | 1. Adaptacja zawodowa:                                                                                                   |                  |            |
| 6. Mentor rzecznikiem                                                           | To proces tak płynny, że trudno go podsumować czy nadzorować                                                             | Tak              | 🔘 Nie      |
| pracownika<br>7. Zarządzanie czasem<br>8. Organizacja pracy                     | Wyniki adaptacji zawodowej powinny być podstawową do dalszego rozwoju pracownika w firmie                                | 🧕 Tak            | Nie        |
| 9. Podejmowanie decyzji<br>10. Zarządzanie wiekiem                              | Mentor biorący udział w adaptacji nie powinien otrzymywać żadnych dodatkowych<br>motywatorów                             | Tak              | Nie        |
| Wyniki                                                                          | Rezygnacja z adaptacji może powodować niską efektywność pracy i w rezultacie obniżenie<br>osiąganych wyników finansowych | Tak              | O Nie      |
| <ul> <li>Wynik ogólny</li> <li>Mentoring</li> <li>Adaptacja zawodowa</li> </ul> | Błędy w adaptacji zawodowej leżą zawsze po stronie organizacji                                                           | Tak              | © Nie      |
|                                                                                 | 2. Zaznacz, które z podanych stwierdzeń są prawdziwe:                                                                    |                  |            |
|                                                                                 | Coaching i mentoring to procesy wymienne o takim samym znaczeniu                                                         | Prawda           | C Falsz    |
|                                                                                 | Tylko szkolenia zewnętrzne są dobre dla nowego pracownika                                                                | Prawda           | 🔿 Falsz    |
|                                                                                 | Nowy pracownik powinien odbywać indywidualne spotkania z każdym pracownikiem<br>firmy                                    | Prawda           | C Fałsz    |
|                                                                                 | Nowy pracownik powinien od samego początku otrzymać wsparcie mentora                                                     | Prawda           | O Falsz    |
|                                                                                 | 3. Praktyczny przewodnik po firmie:                                                                                      |                  |            |
|                                                                                 | Powinien pokazać nowemu pracownikowi jaka jest struktura firmy                                                           | Tak              | O Nie      |
|                                                                                 | Nie powinien zawierać informacji o systemach działających w firmach, pracownik powinien<br>się o nich dowiedzieć później | Tak              | 🗇 Nie      |
|                                                                                 | Powinien zawierać podstawowe informacje o członkach zespołu wraz z ich danymi<br>teleadresowymi                          | Tak              | 🔘 Nie      |
|                                                                                 | Powinien być przekazany pracownikowi już pierwszego dnia jego pracy                                                      | Tak              | 🗇 Nie      |
|                                                                                 | Powinien być na tyle uniwersalny i obszerny aby pracownik nie potrzebował już żadnych<br>innych form wsparcia            | Tak              | O Nie      |
|                                                                                 | 4. Coaching:                                                                                                    |                  |            |
|                                                                                 | Koncentrule sie na zachowaniach                                                                                          | 🗿 Tak            | O Ne       |
|                                                                                 |                                                                                                    | - Ian            | range      |

W przypadku, gdy wypełniony test nie uzyskuje minimum, system sugeruje ponowne wypełnienie testu. Uczestnik ponownie wypełnia test i go zapisuje i może uzyskać poprawiony wynik.

#### Poprawiony test, który uzyskał minimum 60%

|                                                                     | istan mentorem - e-karring Generator strategii Zd.                                                                                            | Publik  | acje<br>daw Ku | Pomoc | k Wolor |
|---------------------------------------------------------------------|----------------------------------------------------------------------------------------------------|---------|----------------|-------|---------|
|                                                                     |                                                                                                    |         |                |       |         |
| Test wiedzy                                                         | Adaptacja zawodowa                                                                                                    |         |                |       |         |
| Test został zapisany                                                |                                                                                                    |         |                |       |         |
| Kursy                                                               | Test zakończony wynikiem 21 / 34 punkty. Zapoznaj się z prawidłowymi odj                                                                      | powied: | ziami.         |       |         |
| 1. Mentoring<br>2. Coaching                                         |                                                                                                    |         |                |       |         |
| 3. Przywództwo<br>4. Motywacja                                      | 1. Adaptacja zawodowa:                                                                                                    |         |                |       |         |
| 5. Adaptacja zawodowa<br>6. Mentor rzecznikiem                      | To proces tak płynny, że trudno go podsumować czy nadzorować                                                                                  |         | Tak            | ۲     | Nie     |
| pracownika<br>7. Zarządzanie czasem                                 | Wyniki adaptacji zawodowej powinny być podstawową do dalszego rozwoju pracownika w firmie                                                     |         | Tak            | ۲     | Nie     |
| <ol> <li>Organizacja pracy</li> <li>Podejmowanie decyzji</li> </ol> | Mentor biorący udział w adaptacji nie powinien otrzymywać żadnych dodatkowych                                                                 |         | Tak            | ۲     | Nie     |
| 10. Zarządzanie wieloem                                             | motywatorów<br>Deprenancia z adaptacii może powodować piska efektremość pracy i w remitiacje obnitenie                                        |         | Table          |       |         |
| Wyniki                                                              | <ul> <li>Rezygnacja z adapacji nicze powodować niską elektywność pracy i w rezuliacie obliżenie<br/>osląganych wyników finansowych</li> </ul> |         | lak            |       | NIE     |
| Wrynik ogoiny     Mentoring                                         | Błędy w adaptacji zawodowej leżą zawsze po stronie organizacji                                                                                |         | Tak            | ۲     | Nie     |
| <ul> <li>Mashacla zanoooma</li> </ul>                               | (                                                                                                    |         |                |       |         |
|                                                                     | 2. Zaznacz, które z podanych stwierdzeń są prawdziwe:                                                                                         |         |                |       |         |
|                                                                     | Coaching i mentoring to procesy wymienne o takim samym znaczeniu                                                                              | Prav    | vda            |       | alsz    |
|                                                                     | Tylko szkolenia zewnętrzne są dobre dla nowego pracownika<br>Nowy pracownik powinien odbuwać induvidualne spotkanja z każdum pracownikiem.    | Prav    | vda            |       | alsz    |
|                                                                     | firmy                                                                                                    | Prav    | vua            |       | ansz    |
|                                                                     | X Nowy pracownik powinien od samego początku otrzymać wsparcie mentora                                                                        | Prav    | vda            | •     | alsz    |
|                                                                     | 3. Praktyczny przewodnik po firmie:                                                                                                    |         |                |       |         |
|                                                                     | Powinien pokazać nowemu pracownikowi jaka jest struktura firmy                                                                                | 0       | Tak            |       | Nie     |
|                                                                     | Nie powinien zawierać informacji o systemach działających w firmach, pracownik powinien<br>się o nich dowiedzieć później                      | ۲       | Tak            |       | Nie     |
|                                                                     | <ul> <li>Powinien zawierać podstawowe informacje o członkach zespołu wraz z ich danymi<br/>teleadresowymi</li> </ul>                          | 0       | Tak            |       | Nie     |
|                                                                     | Powinien być przekazany pracownikowi już pierwszego dnia jego pracy                                                                           | ۲       | Tak            |       | Nie     |
|                                                                     | Powinien być na tyle uniwersalny i obszerny aby pracownik nie potrzebował już żadnych<br>innych form wsparcia                                 | ۲       | Tak            |       | Nie     |

Jeżeli w wyniku poprawy testu zostanie przekroczona granica 60% uzyskanych punktów system poinformuje o tym użytkownika i można przejść do kolejnego kursu. Po zakończeniu wszystkich kursów pojawia się komunikat o pozytywnym wyniku ogólnym.

# Ćwiczenia e-learningowe

| Test wiedzy                                               | « Poprzedni                            | Zarzadzanie wiekiem (slaid 33 z 43)                                                  |                    | Nastepny » |
|-----------------------------------------------------------|----------------------------------------|--------------------------------------------------------------------------------------|--------------------|------------|
| Test został zapisany                                      |                                        |                                                                                      |                    |            |
| Kurnu                                                     | Cwiczenie                              |                                                                                      |                    |            |
| 1 Mantaona                                                | Dokończ zdanie                         | W zakresie podposzenia kwalifikacji pracowników 50+ pajistotnie                      | isze jest          |            |
| 2. Coaching                                               | Dononicz zoanie.                       | <ul> <li>Presidence pour lossentes retainnais precommon con rispatorine,</li> </ul>  | jace jear.         |            |
| 4. Motywacja                                              | nie dyskryminov                        | wanie ich w dostępie do szkoleń i innych form podnoszenia                            | 🔘 Tak              | © Nie      |
| 6. Mentor rzecznikiem                                     | kwalifikacji dost                      | lępnych w organizacji                                                                |                    |            |
| 7. Zarządzanie czasem                                     | wysyłanie praco<br>kwalifikacji, jakie | owników 50+ na wszystkie szkolenia i inne formy podnoszenia<br>e oferuje organizacja | 🖱 Tak              | O Nie      |
| 8. Organizacja pracy<br>9. Podejmowanie decyzji           |                                        |                                                                                      |                    |            |
| 10. Zarządzanie wiekiem                                   | Cwiczenie                              |                                                                                      |                    |            |
| Wyniki                                                    | Zaznacz właściwe                       | <ul> <li>Wprowadzenie elastycznych form zatrudnienia ma na celu;</li> </ul>          |                    |            |
| Wynik ogólny     Merterine                                |                                        |                                                                                      |                    |            |
| <ul> <li>Mentoring</li> <li>Adaptacja zawodowa</li> </ul> | zatrzymać cenn                         | nych, doświadczonych pracowników                                                     | 🔘 Tak              | O Nie      |
|                                                           | uwzględnić indy                        | widualne potrzeby pracowników, ich sytuację życiową oraz.                            | 🔘 Tak              | 🗇 Nie      |
|                                                           | cechy zmieniają                        | ące się z wiekiem takie, jak na przykład sprawność fizyczna                          |                    |            |
|                                                           | izolowanie praci<br>potrzebni          | owników i danie im do zrozumienia, że nie są organizacji                             | 🖤 Tak              | © Nie      |
|                                                           | Contraction                            |                                                                                      |                    |            |
|                                                           | Cwiczenie                              |                                                                                      |                    |            |
|                                                           | Zaznacz właściwe                       | e. Działania dotyczące ochrony zdrowia oraz profilaktyki prozdrow                    | votnej wpływają na | c.         |
|                                                           | obniženie koszt                        | lów organizacji związanych z chorobami pracowników                                   | 🔘 так              | 🗇 Nie      |
|                                                           | spadek wydajno<br>wypoczynku           | ości pracy z powodu częstego korzystanie pracowników z                               | 🔘 Tak              | O Nie      |
|                                                           | wzrost poziomu                         | motywacji do pracy i wynikającej z niej satysfakcji                                  | 🔘 Tak              | 🔘 Nie      |
|                                                           | budowanie dob                          | rej atmosfery w miejscu pracy                                                        | 🔘 Tak              | 🔘 Nie      |
|                                                           | dużą absencję o                        | chorobową                                                                            | 🔘 Tak              | 🗇 Nie      |
|                                                           | podnoszenie jał                        | kości i wydajności pracy                                                             | 🔘 Tak              | O Nie      |
|                                                           |                                        |                                                                                      |                    |            |
|                                                           |                                        |                                                                                      |                    |            |
|                                                           | podnoszenie jał                        | kości i wydajności pracy                                                             | U Tak              | © Nie      |

Ćwiczenia e-learningowe rozwiązuje się poprzez zaznaczenie właściwej odpowiedzi.

## Wynik ogólny

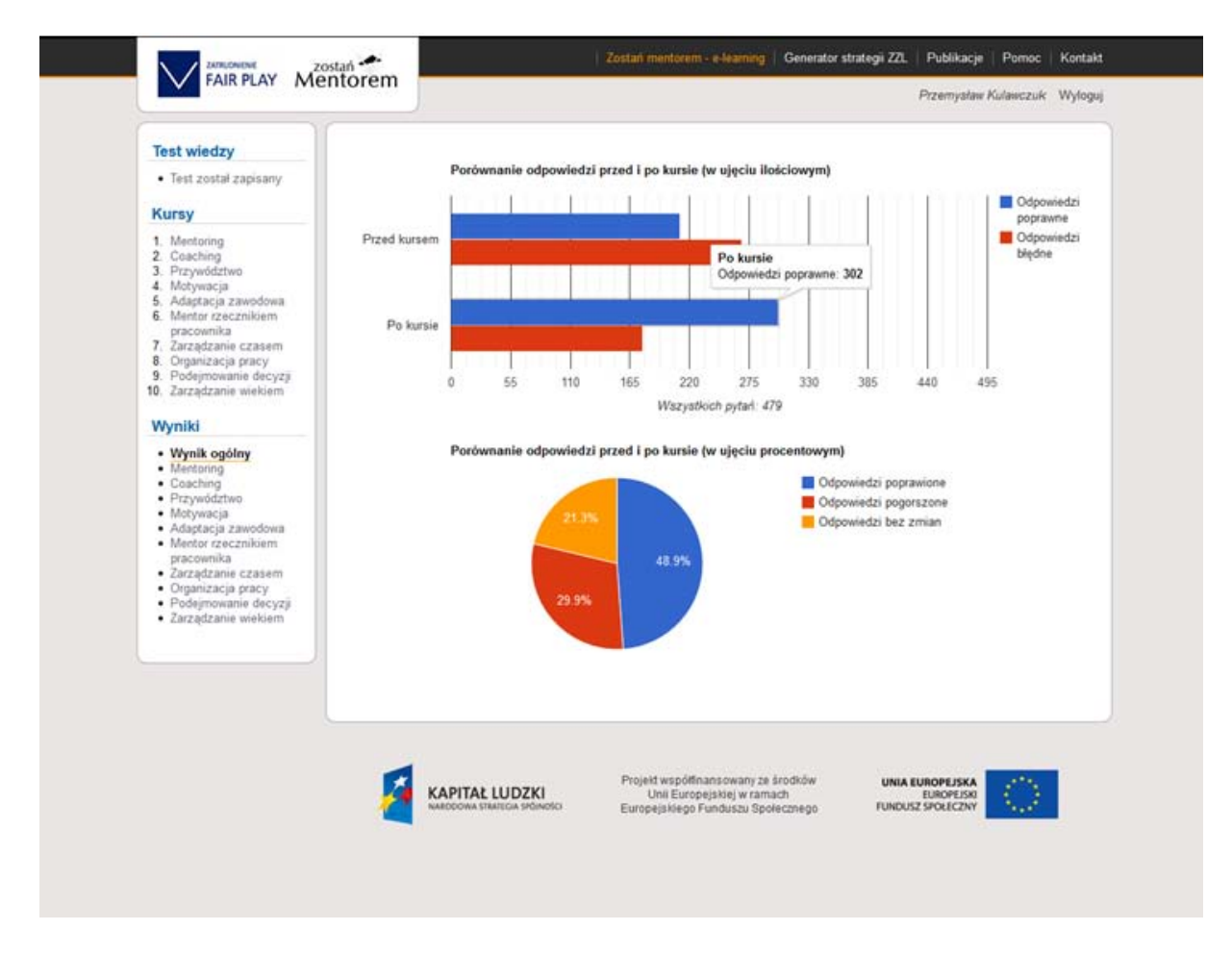

Po kliknięciu na lewy panel na tekst wynik ogólny wyświetla się wykres pokazujący wynik testu wiedzy po przejściu wszystkich kursów e-learningowych. Wynik punktowy pojawia się po najechaniu myszką na wykres, tak jak powyżej.

## 6. Generator Strategii ZZL – strona główna

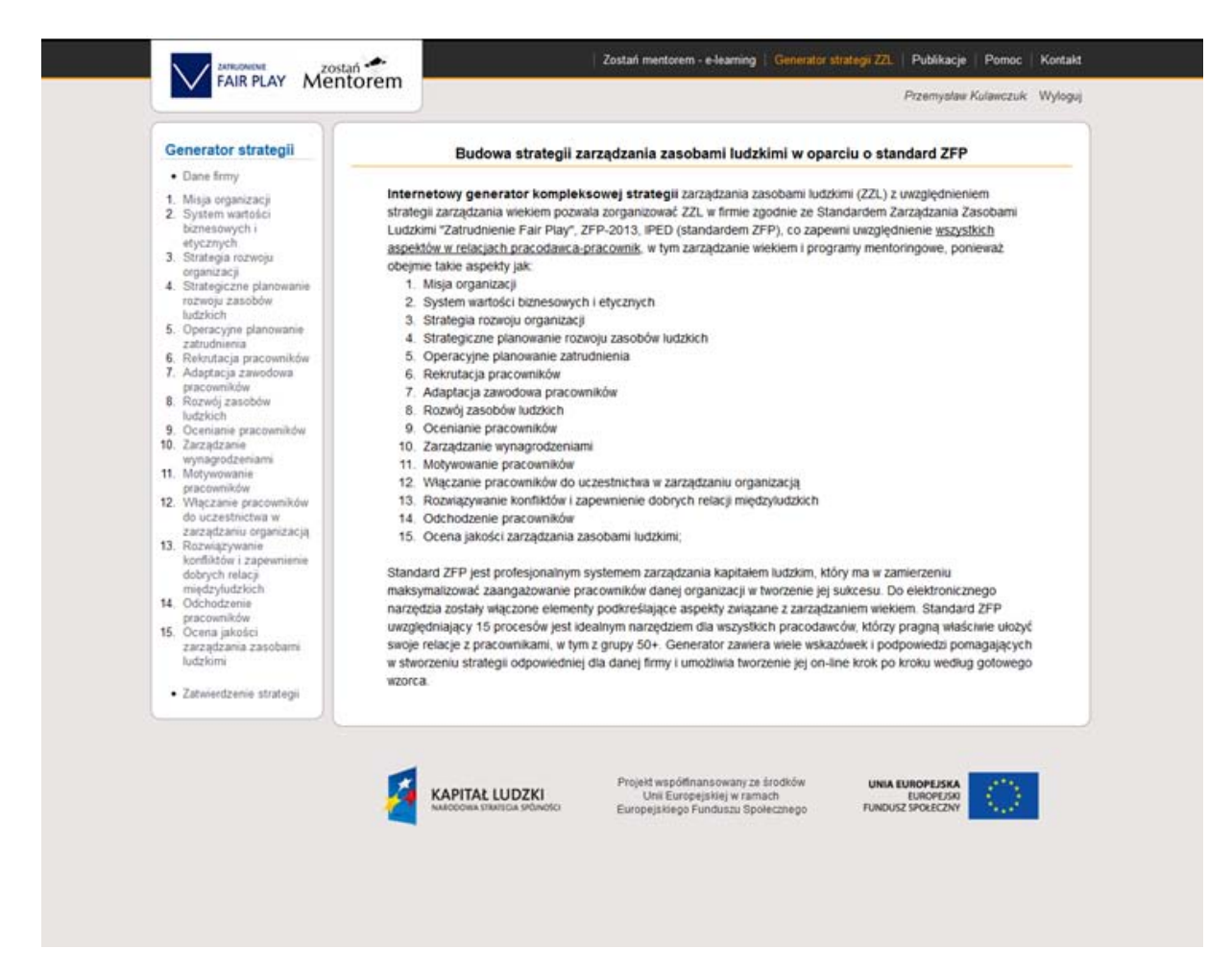

Na stronie głównej generatora strategii zarządzania zasobami ludzkimi omówiono przeznaczenie generatora, procesy, które wchodzą w jego skład. W lewym panelu zawarto zakładki do danych firmy i poszczególnych procesów budowy strategii ZZL z uwzględnieniem zarządzania wiekiem i programów mentoringowych w oparciu o standard ZFP.

## Dane firmy

| Generator strategii     Dane firmy                                       |                          | Zmiany zostały zapisane.                    |              |
|--------------------------------------------------------------------------|--------------------------|---------------------------------------------|--------------|
| 1. Misja organizacji<br>2. System wartošci<br>biznesowych i              |                          | Dane firmy                                  | Rozpocznij » |
| etycznych<br>3. Strategia rozwoju<br>organizacji                         | Uzupełnij dane firmy, wy | pełniając poniższy formularz                |              |
| <ol> <li>Strategiczne planowanie<br/>rozwoju zasobów</li> </ol>          | Nazwa firmy:             | Krajowa Fundacja Kultury Przedsiebiorczości |              |
| 5. Operacyjne planowanie<br>zatrudnienia                                 | Adres:                   | Okrężna 11a                                 |              |
| 6. Rekrutacja pracowników<br>7. Adaptacja zawodowa                       | Kod pocztowy:            | 81-601                                      |              |
| 8. Rozwój zasobów<br>ludzkich                                            | Miasto:                  | Gdynia                                      |              |
| 9. Ocenianie pracowników<br>10. Zarządzanie                              | Województwo:             | dolnośląskie                                |              |
| wynagrodzeniami<br>11. Motywowanie<br>pracowników                        | Numer NIP firmy:         | 4294967295                                  |              |
| 12. Włączanie pracowników<br>do uczestnictwa w                           | Numer REGON firmy:       | 220088119                                   |              |
| zarządzaniu organizacją<br>13. Rozwiązywanie<br>konfliktów i zanewnienie | Wgraj logo firmy         |                                             |              |
| dobrych relacji<br>międzyłudzkich<br>14. Odchodzenie                     |                          | Wybierz plik                                |              |
| pracowników<br>15. Ocena jakości                                         |                          |                                             |              |
| zarządzania zasobami<br>ludzkimi                                         | Osoby odpowiedzialne a   | za wdrozenie strategii                      |              |
| Zatwierdzenie strategii                                                  | 🕑 Pan 🖤 Pani             | Ртгетузнам кинамсгик                        |              |
|                                                                          | 🔘 Pan 🔘 Pani             |                                             |              |
|                                                                          | 🗇 Pan 🖤 Pani             |                                             |              |
|                                                                          |                          | Zapisz                                      |              |
|                                                                          |                          |                                             |              |
|                                                                          |                          |                                             |              |

Wypełnienie danych firmy jest warunkiem przejścia do tej części panelu, w której opracowuje się poszczególne elementy strategii zarządzania zasobami ludzkimi. Część danych przechodzi z panelu rejestracji. Można je zmodyfikować lub uzupełnić. Aby rozpocząć pracę nad strategią trzeba kliknąć w prawym górnym rogu ekranu w pole "rozpocznij".

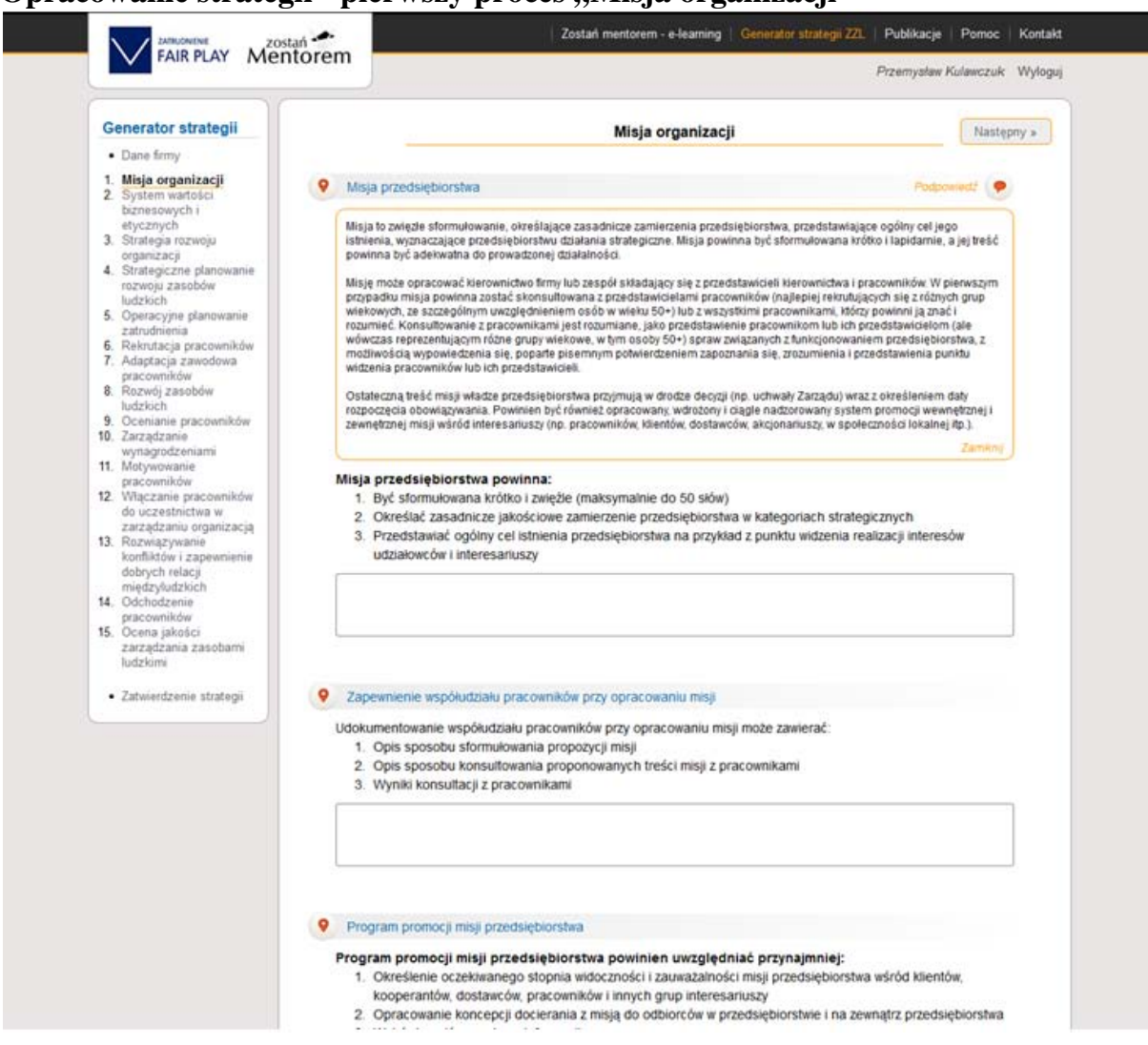

#### Opracowanie strategii - pierwszy proces "Misja organizacji"

Po otwarciu pierwszego z piętnastu procesów strategii zarządzania zasobami ludzkimi otwiera się proces "Misja organizacji". Praca nad strategią polega na wypełnianiu pól tekstowych w oparciu o polecenia zawarte ponad polem. Użytkownik może też przy wypełnianiu niektórych pól korzystać z podpowiedzi (wystarczy kliknąć na pole "podpowiedź"). Po wypełnieniu pól tekstowych w pierwszym procesie, użytkownik przechodzi do kolejnego procesu klikając w prawym górnym rogu na pole "Następny".

#### Powrót do poprzedniego procesu

|                                                                        |                                                        |                                                                  | an                                       |
|------------------------------------------------------------------------|--------------------------------------------------------|------------------------------------------------------------------|------------------------------------------|
| Generator strategii                                                    | « Poprzedni                                            | System wartości biznesowych i etyczny                            | Następny »                               |
| Dane firmy                                                             |                                                        |                                                                  |                                          |
| 1. Misja organizacji<br>2. System wartości                             | System wartości                                        | 1                                                                | Podpowied2                               |
| biznesowych i                                                          | System najważnie                                       | iejszych wartości powinien uwzględniać relacje przynajm          | niej z:                                  |
| 3. Strategia rozwoju                                                   | 1. Pracownikar                                         | imi                                                              | 100.0                                    |
| organizacji                                                            | 2. Klientami                                           |                                                                  |                                          |
| rozwoju zasobów                                                        | <ol> <li>Dostawcami</li> <li>Środowiskie</li> </ol>    | ii/kontrahentami<br>em lokalnum i partnerami spolecznumi         |                                          |
| ludzkich<br>5. Operacyina nlanowania                                   | 5. Administraci                                        | cia publiczna                                                    |                                          |
| zatrudnienia                                                           | 6. Konkurencja                                         | a                                                                |                                          |
| <ol> <li>Rekrutacja pracowników</li> <li>Adaotacja zawodowa</li> </ol> | 7. Inwestorami                                         | ni / właścicielami                                               |                                          |
| pracowników                                                            | <ol> <li>Srodowiskie</li> </ol>                        | em naturalnym                                                    |                                          |
| <ol> <li>Rozwój zasobów<br/>ludzkich</li> </ol>                        | 20000                                                  |                                                                  |                                          |
| 9. Ocenianie pracowników                                               |                                                        |                                                                  |                                          |
| vynagrodzeniami                                                        |                                                        |                                                                  |                                          |
| 11. Motywowanie                                                        |                                                        |                                                                  |                                          |
| 12. Włączanie pracowników                                              | 10                                                     |                                                                  |                                          |
| do uczestnictwa w<br>zarządzaniu organizacja                           | Przykładowe war                                        | irtości                                                          | Podpowied2                               |
| 13. Rozwiązywanie                                                      |                                                        |                                                                  |                                          |
| dobrych relacji                                                        |                                                        |                                                                  |                                          |
| międzyludzkich                                                         | Uzgodnienie syst                                       | stemu wartości z pracownikami                                    | Podpowied#                               |
| pracowników                                                            | Udokumentowanie                                        | e uzgodnienia systemu wartości z pracownikami powinno zawier     | ać przynajmniej notatkę pisemną          |
| 15. Ocena jakości<br>zarzadzania zasobami                              | ze spotkania lub ko                                    | konsultacji z pracownikami a także wyszczególnienie propozycji . | zmian wartości wyjściowych.              |
| ludzkimi                                                               | X000X                                                  |                                                                  |                                          |
| Zaturardzania stratanii                                                | 10000                                                  |                                                                  |                                          |
| Zatwierdzenie strategi                                                 |                                                        |                                                                  |                                          |
|                                                                        |                                                        |                                                                  |                                          |
|                                                                        | System monitoro                                        | owania przestrzegania przyjętych wartości                        |                                          |
|                                                                        | System monitoro                                        | owania przestrzegania przvietych wartości etycznych i bi         | inesowych powinien                       |
|                                                                        | uwzględniać przy                                       | zynajmniej:                                                      | nesen)en pommen                          |
|                                                                        | 1. Wyznaczeni                                          | ile osoby odpowiedzialnej za monitorowanie działań niezgodnyc    | h z przyjętymi wartościami               |
|                                                                        | 2. Ustalenie sp                                        | posobu przekazywania informacji o naruszeniach                   | mu wataśsi                               |
|                                                                        | <ol> <li>Opisanie pro</li> <li>Określenie k</li> </ol> | konsekwencii dla osób naruszających system wartości (np. roz     | mu waności<br>mowy wyjaśniajace, nagany) |
|                                                                        | 5. Poinformowa                                         | vanie o systemie monitorowania pracowników                       |                                          |
|                                                                        | 22<br>1 2 2 2 2 2 2 2 2 2 2 2 2 2 2 2 2 2 2            |                                                                  |                                          |

Użytkownik może, na każdym etapie pisania strategii wrócić do poprzedniego procesu. Pamiętać jednak należy aby zapisać wszystkie zmiany dokonane w danym procesie. Po powrocie do poprzedniego procesu treść dowolnego pola tekstowego można modyfikować. Po dokonaniu modyfikacji zmiany należy zapisać. W ten sam sposób wypełnia się wszystkie 15 procesów.

## Zatwierdzenie strategii

| Generator strategii                                                                                                    | Zatwie                                                                                                    | rdzenie strategii                                                                 |                                                    |   |
|----------------------------------------------------------------------------------------------------|----------------------------------------------------------------------------------------------------|-----------------------------------------------------------------------------------|----------------------------------------------------|---|
| <ul> <li>Dane firmy</li> <li>Misja organizacji</li> <li>System wartości<br/>biznesowych i<br/>etycznych</li> <li>Strategia rozwoju<br/>organizacji</li> <li>Strategiczne planowanie<br/>rozwoju zasobów<br/>ludzkich</li> <li>Operacyjne planowanie<br/>zatrudnienia</li> <li>Rekrutacja pracowników</li> <li>Adaptacja zawodowa<br/>pracowników</li> <li>Rozwój zasobów<br/>ludzkich</li> <li>Ocenianie pracowników</li> <li>Zarządzanie<br/>wynagrodzeniami</li> <li>Motywowanie<br/>pracowników</li> </ul> | Uzupełnij poniższe pola<br>Data zatwierdzenia strategii:<br>Data kolejnego przeglądu okresowego:<br>Osoba opracowująca strategię:<br>Osoba zatwierdzająca strategię:<br>Zat | 2013-05-24<br>2014-05-30<br>Jan Kowalski<br>Tomasz Wiśniewski<br>wierdź strategię |                                                    |   |
| do uczestnictwa w<br>zarządzaniu organizacją<br>13. Rozwiązywanie<br>konfliktów i zapewnienie<br>dobrych relacj<br>międzyludzkich<br>14. Odchodzenie<br>pracowników<br>15. Ocena jakości<br>zarządzania zasobarni<br>ludzkimi<br>• Zatwierdzenie strategii                                                                                                    |                                                                                                    |                                                                                   |                                                    |   |
|                                                                                                    | KAPITAŁ LUDZKI Projekł wsp.<br>Unii Eu<br>Projekł wsp.                                                                                                    | ółfinansowany ze środków<br>ropejskiej w ramach<br>go Funduszu Społecznego        | UNIA EUROPEJSKA<br>EUROPEJSKI<br>FUNDUSZ SPOŁECZNY | ् |

Po wypełnieniu pól tekstowych w piętnastu procesach zarządzania zasobami ludzkimi, gotowy tekst strategii można poddać zatwierdzeniu przez kierownictwo przedsiębiorstwa. Zatwierdzenie odbywa się poprzez kliknięcie w pole "zatwierdź strategię".

#### Zatwierdzona strategia – dokument PDF

| Zatwierd                                                            |                                                                                                    | Generator strategii                                                                                                    |
|---------------------------------------------------------------------|----------------------------------------------------------------------------------------------------|----------------------------------------------------------------------------------------------------|
| legii:                                                              | Uzupelnij ponižsze pola<br>Data zatwierdzenia stratu<br>Data kolejnego przegląd<br>Osoba opracowująca str<br>Osoba zatwierdzająca st                        | <ul> <li>Dane firmy</li> <li>Misja organizacji</li> <li>System wartości<br/>biznesowych i<br/>etycznych</li> <li>Strategia rozwoju<br/>organizacji</li> <li>Strategia rozwoju<br/>organizacji</li> <li>Strategiczne planowanie<br/>rozwoju zasobów<br/>ludzkich</li> <li>Operacyjne planowanie<br/>zatrudnienia</li> <li>Rekrutacja pracowników</li> <li>Adaptacja zawodowa<br/>pracowników</li> <li>Rozwoj zasobów<br/>ludzkich</li> <li>Ocenianie pracowników</li> <li>Zarządzanie<br/>wynagrodzeniami</li> <li>Mctywowanie<br/>pracowników</li> <li>Viejczanie pracowników</li> <li>Więczanie pracowników</li> <li>Więczanie pracowników</li> <li>Więczanie pracowników</li> <li>Kozwiązywanie</li> </ul> |
| 2013-05-2/<br>2014-05-3/<br>Jan Koiwals<br>Tomasz We<br>a zatwierdz | egii 2013-05-24<br>u okresowego: 2014-05-34<br>ategię: Jan Kowals<br>rategię: Tomasz W:<br>Strategia zatwierdz<br>Strategia zatwierdz<br>Pobierz dokument f | Data zatwierdzenia strategii: 2013-05-22<br>Data kolejnego przeglądu okresowego: 2014-05-32<br>Osoba opracowująca strategię: Jan Kowals<br>Osoba zatwierdzająca strategię: Tomasz We<br>Strategia zatwierdz<br>Pobierz dokument J                                                                                                    |

Po zatwierdzeniu strategii wyświetla się emblemat programu Adobe Acrobat PDF. Po kliknięciu w ten emblemat otwiera się plik PDF z opisem strategii zatytułowany Księga jakości ZFP.

## Księga jakości "Zatrudnienie Fair Play – plik pdf zawierający opis strategii

| _ | — + Skala autor                      | natyczna :        |  |
|---|--------------------------------------|-------------------|--|
|   |                                      |                   |  |
|   |                                      |                   |  |
|   |                                      |                   |  |
| × |                                      |                   |  |
|   |                                      |                   |  |
|   | Ksiega jakości "Zatrudo              | ionio Esir Plav"  |  |
|   |                                      |                   |  |
|   | Data zatwierdzenia strategii:        | 2013-05-24        |  |
|   | Data kolejnego przeglądu okresowego: | 2014-05-30        |  |
|   | Osoba opracowująca strategię:        | Jan Kowalski      |  |
|   | Osoba zatwierdzająca strategię:      | Tomasz Wiśniewski |  |
|   |                                      |                   |  |
|   |                                      |                   |  |
|   |                                      |                   |  |
|   |                                      |                   |  |
|   |                                      |                   |  |
|   |                                      |                   |  |
|   |                                      |                   |  |
|   |                                      |                   |  |
|   |                                      |                   |  |
|   |                                      |                   |  |
|   |                                      |                   |  |
|   |                                      |                   |  |
|   |                                      |                   |  |
|   |                                      |                   |  |
|   |                                      |                   |  |
|   |                                      |                   |  |
|   |                                      |                   |  |
|   |                                      |                   |  |
|   |                                      |                   |  |
|   |                                      |                   |  |
|   |                                      |                   |  |
|   |                                      |                   |  |
|   |                                      |                   |  |

Plik jest zawsze nazwany mpdf. Należy go zachować w zasobach komputera – nadając mu nazwę np. Strategia ZZL 22-05-2013. Umożliwi to przechowywanie starszych czy roboczych wersji strategii. Tekst ostatniej wersji strategii zachowany jest w programie na serwerze administratora.

## 7. Publikacje – strona główna

| Publika        | acje                                                                                                    |                                                                                                    |                                                                                                    |
|----------------|----------------------------------------------------------------------------------------------------|----------------------------------------------------------------------------------------------------|----------------------------------------------------------------------------------------------------|
| Zanir<br>publi | m przejdziecie Państwo do kursów e<br>ikacjami, które pomogą lepiej wykorz                                                                                            | learningowych i tworzenia strategii zarządzania zasobami ludzkimi, proponujemy zapozn<br>zystać narzędzia, jakie oddajemy Państwu do dyspozycji. Proponujemy:                                                                                                    | anie się z przedstawionymi                                                                          |
|                | <ul> <li>Podręcznik "Standard "Zatrudr<br/>pokazujący proces budowy strateg<br/>wiele praktycznych przykładów i ro<br/>procesów obejmujących całokszta</li> </ul>     | nienie Fair Play". Odpowiedzialne zarządzanie zasobami ludzkimi z uwzględnien<br>gli zarządzania zasobami ludzkimi z uwzględnieniem strategii zarządzania wiekiem w opar<br>ozwiązań stosowanych przez firmy. Podręcznik przedstawia również korzyści wynikające z<br>łt zarządzania zasobami ludzkimi.                                             | iem zarządzania wiekiem."<br>clu o standard ZFP obejmujący<br>wdrożenia każdego z 15<br>Pobierz »   |
| •              | <ul> <li>Podręcznik "Zostań mentorem"<br/>osoby, po proces budowy progran</li> </ul>                                                                                  | " przedstawiający całokształt zagadnień związanych z mentoringiem, od roli mentora i wy<br>nów mentoringowych jako wsparcia zarządzania wiekiem w przedsiębiorstwie.                                                                                                    | magań w stosunku do tej                                                                             |
|                | • Publikacie pt. "Dobre praktyki j                                                                                                    | w zarządzaniu wiekiem i zasobami ludzkimi ze szczególnym uwzględnieniem pra                                                                                                    | cowników 50+" w której obok                                                                         |
|                | szeroko opisanej sytuacji osób 50<br>dotyczące zarządzania wiekiem w<br>oraz podsumowanie wywiadów poj                                                                | I+ na rynku pracy, w tym także na Mazowszu, tendencji w tym zakresie, prezentujemy teo<br>przedsiębiorstwach, studia przypadków najlepszych praktyk w tym obszarze z polskich i z<br>głębionych na temat trudności we wdrażaniu zarządzania wiekiem w polskich małych i śre                                                                         | rię i liczne rozwiązania<br>agranicznych przedsiębiorstw<br>ednich przedsiębiorstwach.              |
|                | szeroko opisanej sytuacji osób 50<br>dotyczące zarządzania wiekiem w<br>oraz podsumowanie wywiadów poj                                                                | I+ na rynku pracy, w tym także na Mazowszu, tendencji w tym zakresie, prezentujemy teo<br>przedsiębiorstwach, studia przypadków najlepszych praktyk w tym obszarze z polskich i z<br>głębionych na temat trudności we wdrażaniu zarządzania wiekiem w polskich małych i śre                                                                         | rię i liczne rozwiązania<br>iagranicznych przedsiębiorstw<br>ednich przedsiębiorstwach.             |
|                | <ul> <li>szeroko opisanej sytuacji osób 50<br/>dotyczące zarządzania wiekiem w j<br/>oraz podsumowanie wywiadów poj</li> <li>Podręcznik użytkownika pokazu</li> </ul> | I+ na rynku pracy, w tym także na Mazowszu, tendencji w tym zakresie, prezentujemy teor<br>przedsiębiorstwach, studia przypadków najlepszych praktyk w tym obszarze z polskich i z<br>głębionych na temat trudności we wdrażaniu zarządzania wiekiem w polskich małych i śre<br>ujący krok po kroku zasady korzystania z funkcjonalności platformy. | nę i liczne rozwiązania<br>kagranicznych przedsiębiorstw<br>chnich przedsiębiorstwach.<br>pobierz » |

Po wybraniu górnej zakładki "Publikacje" wyświetla się strona główna, która zawiera spis czterech publikacji wraz z krótkim opisem zawartości. Kliknięcie w ikonę przy konkretnym podręczniku powoduje jego ściągnięcie na komputer użytkownika w PDF.

#### 8. Pomoc – strona główna

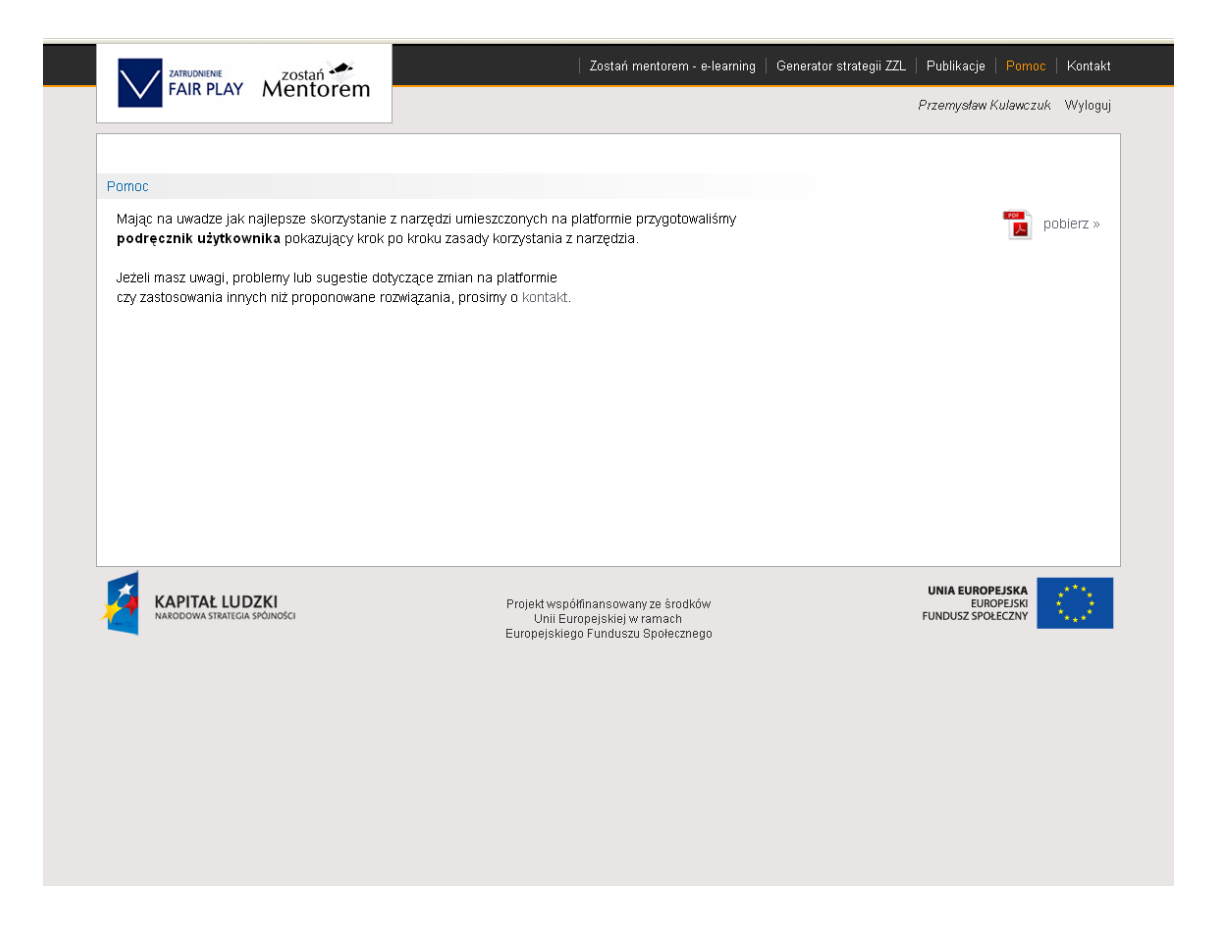

Na stronie głównej umieszczono podręcznik użytkownika do pobrania i zapisania na komputerze użytkownika.

### 9. Kontakt

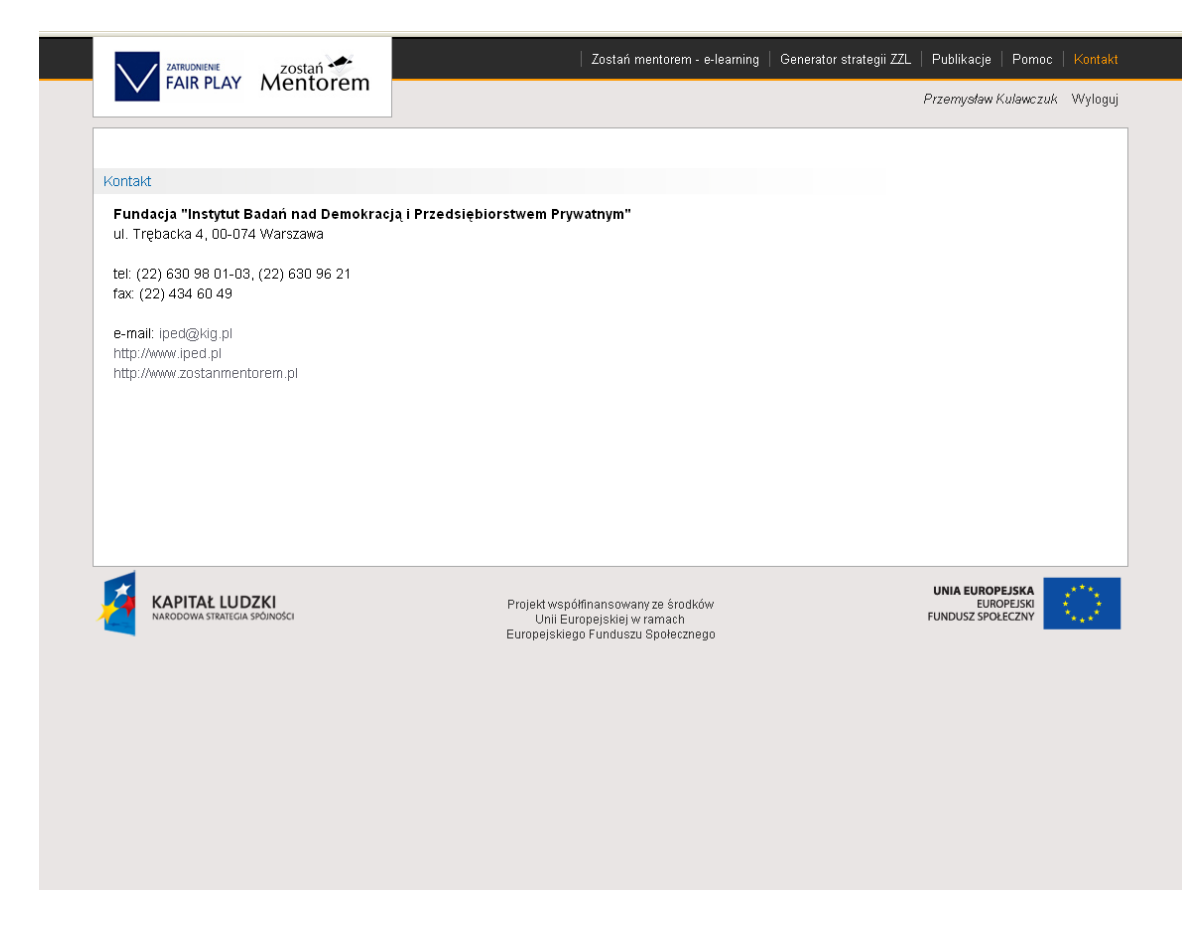

W zakładce "Kontakt" umieszczono dane adresowe i kontaktowe lidera projektu.